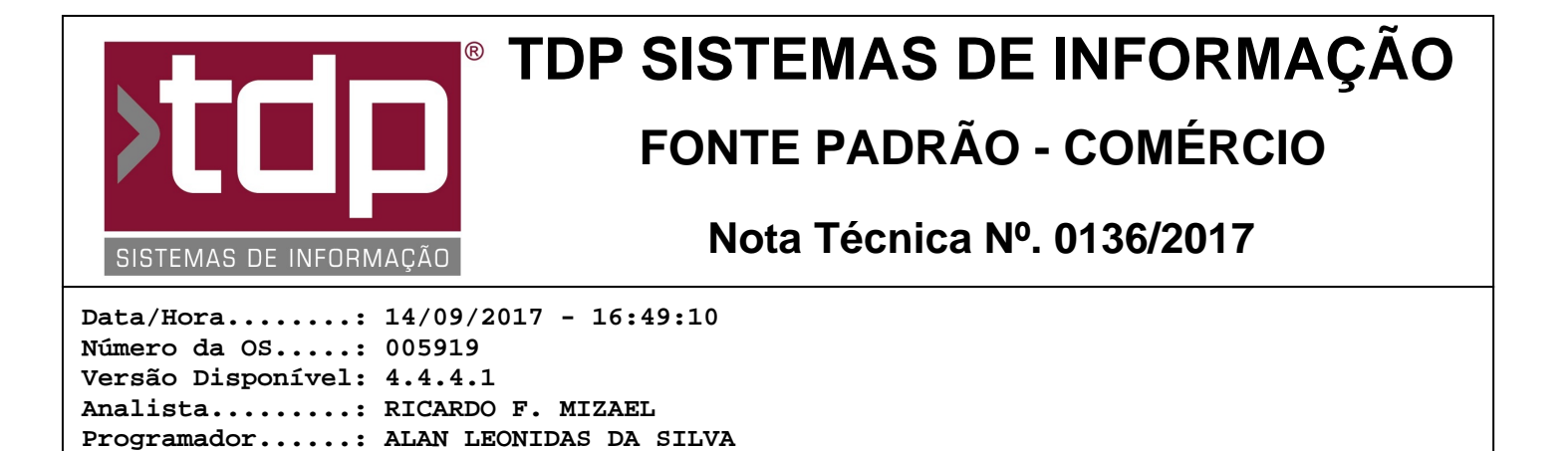

# Emissão e Impressão do TEF pelo Balcão com NFC-e

### Resumo da Nota

A partir dessa versão será possível gerar, transmitir e imprimir Vendas com Cartão vinculado ao SiTEF pelo aplicativo [0009] FACILITE - Venda Balcão configurado com NFC-e.

### Descrição

Foi implementado nova funcionalidade no aplicativo [0009] FACILITE - Venda Belcão que permitirá a geração, transmissão e impressão de Vendas com Cartão vinculado ao SITEF, com impressão vinculada ao NFC-e. Para o correto funcionamento desta operação, é necessário:

#### I - CONFIGURAR O AMBIENTE SITEF

Homologador....: ALAN LEONIDAS DA SILVA Documentação....: ALAN LEONIDAS DA SILVA

Após instalação do ambiente SiTEF, que pode ser feito através do suporte dos Representantes desse serviço, é necessário parametrizar nosso aplicativo para essa comunicação. Para isso, entre no Aplicativo CONFIGECF.exe e siga as orientações abaixo:

I.i). Dentro da aba Balcão clique na aba TEF.

I.ii). Dentro da aba marque a opção TEF Conectado. No campo "Selecionar o Gerenc. Padrão", escolha a opção gpCliSiTef;"

I.iii). No grupo 'Configuração SiTEF, marque as opções 'Auto Ativar G.P.', 'Múltiplos Cartões', 'Auto Finalizar Cupom' e 'Utiliza PinPad';

I.iv) No campo 'Espera', deixe o valor padrão de 250;

I.v) No campo 'EsperaSTS', deixe o valor padrão 7;

I.vi) No campo 'Porta PinPad', selecione a porta 'COM' onde foi instalado ou emulado (Se for USB) seu PinPed. Caso o cliente utilize PinPad, faça a instalação do mesmo antes de prosseguir na configuração do SiTEF;

I.vii) No campo 'Código da Loja', forneça o número que foi repassado pela Empresa onde você adquiriu o Serviço SiTEF;

I.viii) No campo 'Mensagem Padrão do PINPAD', informe um texto padrão que será exibido no Display o PinPad (Ex.: FACILITE SITEF);

I.ix) No campo 'Endereço do Servidor SiTEF', informe o IP do computador onde estará instalado o aplicativo SiTEF, que fará a comunicação com as Banderias via Internet;

I.x) No campo 'Número do Terminal', informe o número que foi repassado pela Empresa onde você adquiriu o Serviço SiTEF;

I.xi) No campo 'Senha do Supervisor', deverá ser informada a Senha que foi criada e parametrizada no Servidor do Serviço SiTEF;

I.xii) No grupo 'Config. de Impressora Não Fiscal TEF', marque o campo: 'Hab. TEF com SAT-CF-e ou NFC-e'. Após isso informe os campos:

'Caminho ou porta Impressora Não Fiscal' (Caminho do compartilhamento da impressora que será responsável pela impressão dos comprovantes TEF);

'Pular Linhas' (Linhas que deseja pular no final de cada impressão);

'Colunas' (Quantidade de colunas da impressora não fiscal que será utilizada para imprirmir as vias do comprovante TEF);

I.xiii) Feito esse processo, grave as alterações realizadas e feche o aplicativo ConfigECF.exe;

I.xiv) Entre novamente no aplicativo ConfigECF.exe, e, na paleta TEF, clique no botão 'Conectar o SiTEF'. Caso a conexão ocorra com sucesso, na parte de baixo do módulo, à direita, será exibido a seguinte mensagem: 'CliSiTef inicializado...';

I.xv) Clique no botão Desconectar o SiTEF para fechar a conexão com o Servidor do SiTEF e feche este aplicativo;

#### II - CONFIGURANDO COBRANÇAS

Só serão geradas transações TEF com as cobranças previamente parametrizadas para essa operação. Para tal, siga os procedimentos abaixo:

II.i) No retaguarda, entre no Cadastro de Cobranças (Cadastros / Tabelas / Cadastro de Cobrança);

II.ii) Selecione a Cobrança que deseja vincular com o TEF (Ex.: CARTÃO);

II.iii). Marque a opção 'Hab. TEF';

II.iv) No Grupo 'Tipo de Operação', marque a opção 'Cartão';

II.v) No Grupo 'Bandeira TEF', marque a opção conforme tipo de cartão que a Cobrança representa (Visa / Redicard / Amex ou TecBan)

II.vi) Grave as alterações realizadas;

II.vii) Repita os passos II.i) a II.vii) para todas as demais cobranças que serão vinculadas ao CliSiTEF;

#### **III - FINALIZANDO VENDAS COM SITEF**

No aplicativo [0009] FACILITE - Venda Belcão, ao realizar uma venda, no processo de finalização, ao escolher uma Cobrança que estiver previamente vinculado ao CliSiTEF, conforme etapa anterior, o sistema abrirá automaticamente o módulo para iniciar o processo de transação TEF. Ao concluir o processo a impressão do comprovante TEF será feita antes da impressão da NFC-e;

#### IV - OUTRAS OPERAÇÕES.

IV.i) Recebimento - Para efetuar recebimento utilizando TEF basta acessar o menu '[F8] Operações', clique em Caixa, logo seguida no módulo de Movimento de Caixa, selecione a opção 'Recebimentos'. Informe o valor desejado e a cobrança que será utilizada. Caso seja uma cobrança configurada para transações TEF o sistema irá requisitar os dados para concretizar o pagamento.

IV.ii) Recarga de Celular - Para efetuar uma recarga de celular acesse o mesmo caminho já citado no item IV.i). No módulo de Movimento de Caixa, selecione a opção 'Recarga de Celular', selecione a cobrança desejada. No menu de Operações TEF, selecione a opção de Recarga de Celular. Após isso selecione a operadora desejada e de continuidade nas solicitações até a finalização da recarga.

IV.iii) Reimpressão de comprovante - Para reimprimir um comprovante TEF basta acessar o menu '[F8] Operações', clique em Gerenciar TEF, logo após selecione a opção 'Reimpressao de comprovante'. Após isso basta seguir as requisições solicitadas.

IV.iv) Cancelamento de transacao - Mesmo caminho acima deve ser seguido para cancelar uma transação TEF, após isso no módulo de operações TEF selecione a opção 'Cancelamento de transacao'. Após isso basta seguir as

requisições solicitadas.

IV.v) Demais operações - Basta seguir o caminho já citado anteriormente nos itens IV.iii) e IV.iv) e seguir as requisições solicitadas.

## Parâmetros Envolvidos

Para habilitar a emissão da NFC-e é necessário acessar o aplicativo Integrado, acessar o menu Utilitários, Parâmetros do Sistema, na aba Parâmetros Gerais, localize o parâmetro:

4.18.519 - EMITE NOTA FISCAL DE CONSUMIDOR ELETRÔNICA, mude seu status para 'Sim';